## Smart Client Software Factory Demo Application

## **Demo Script**

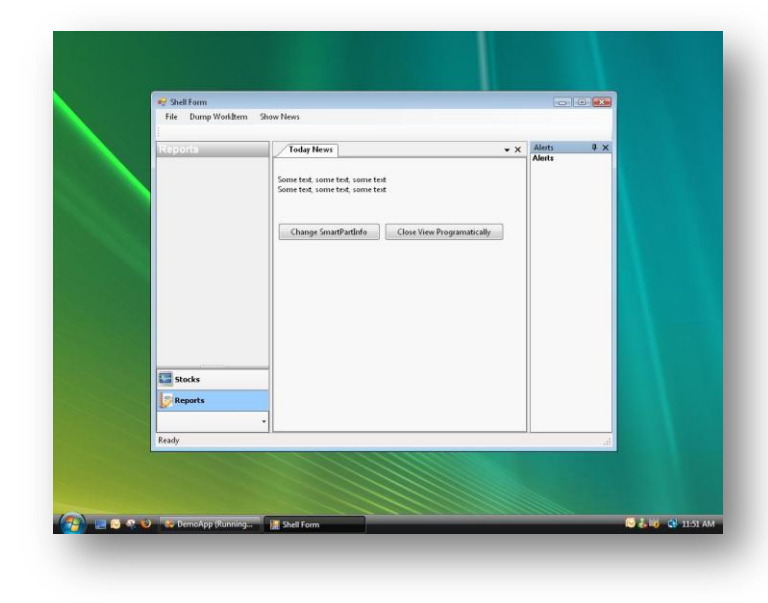

The goal of this demo script is to help presenters give a presentation that illustrates the main aspects of SC-SF such as WorkItems, Commands, EventBroker, Services, Workspaces and the Dependency Injection pattern. This demo stript provides step-by-step instructions to create a SC-SF application. The application consists of two **Business Modules**:

- Notifications module: this module populates the Main Menu Strip of the Shell with two items and adds them as invokers of the *DumpWorkItem* and *ShowNews* commands respectively. It also adds two views to the Shell.
- Stocks module: this module shows BuyStock and Reports SmartParts in the the Shell.
   The Shell is made up of two Workspaces: n
   OutlookBarWorkspace (the one in the right) and a
   DockPanelWorkspace (the one in the left). Both
   Workspaces are available in <u>SCSF Contrib</u> web site.

## **Key Technologies:**

The following technologies are utilized within this demo script:

| Technology / Product                           | Version    |
|------------------------------------------------|------------|
| 1. Visual Studio 2008                          | RTM        |
| 2NET Framework                                 | 3.5        |
| 3. Smart Client Software Factory               | April 2008 |
| 4. SCSFContrib.CompositeUI.WinForms extensions | 1.5        |

## **Before starting**

Create a new folder named **temp** in the root directory "C:\". In that folder, the DemoApp will place its log file.

## Step-by-step Walkthrough

Estimated time to complete the demo script: **30 minutes**.

## Use the guidance package to create a new Smart Client Solution

| Act                                                                    | ion                                                                                                    | Script                                                                                                    | Screenshot                                                                                                    |
|------------------------------------------------------------------------|----------------------------------------------------------------------------------------------------|----------------------------------------------------------------------------------------------------|----------------------------------------------------------------------------------------------------|
| <ol> <li>1.</li> <li>2.</li> <li>3.</li> <li>4.</li> <li>5.</li> </ol> | In Visual Studio, point to New<br>on the File menu, and then<br>click Project.<br>In the New Project dialog box,<br>expand the Guidance<br>Packages node. Click the<br>Smart Client Development -<br>April 2008 project type.<br>In the Templates window,<br>click Smart Client Application<br>(C#).<br>Change the Name to<br>DemoApp.<br>(Optional) Change the<br>location for the solution to<br>C:\Projects\DemoApp (this                            | <ul> <li>Use the guidance package to<br/>create a new Smart Client<br/>Solution</li> </ul>                                                                                                    | New Project       Image: Intelligence Projects         Business Intelligence Projects       Visual Studio installed templates         Business Intelligence Projects       Visual Studio installed templates         Business Intelligence Projects       Similar Clerr Application (Visual Basic)         Business Intelligence Projects       Similar Clerr Application (Visual Basic)         Business Intelligence Projects       Similar Clerr Application (Visual Basic)         Business Intelligence Projects       Similar Clerr Application (Visual Basic)         Business Intelligence Projects       Similar Clerr Application (Visual Basic)         Guidance Packages       Application met - April 2008         Guidance Packages Development       Similar Clerr Application that uses CAB and Enterprise Library         Umm:       DemoApp         Uccabon:       C(Projects)         Solution flags:       DemoApp         Uccabon:       C(Projects)         Solution flags:       DemoApp         Uccabon:       C(Projects)         DemoApp       Monte         Uccabon:       C(Projects)         DemoApp       Monte         Uccabon:       C(Projects)         DemoApp       Monte                                                                                                    |
| 6.                                                                     | c:\projects\DemoApp (this<br>path will be used throughout<br>the whole script).<br>Click <b>OK</b> .                                                                                                    |                                                                                                    |                                                                                                    |
| 8.                                                                     | Enter the location of the<br>Composite UI Application<br>Block, Enterprise Library, and<br>the offline application blocks<br>assemblies. (The wizard sets<br>the default location to the <b>Lib</b><br>subfolder of the folder where<br>you installed the software<br>factory.)<br>Enter <b>DemoWorkshop</b> as the<br>Root namespace for your<br>application. This value appears<br>as the first part of every                                         | • The Smart Client Application<br>template references the<br><b>CreateSolution</b> recipe. The<br>Guidance Automation<br>Extensions calls the<br><b>CreateSolution</b> recipe when<br>you unfold the template. The<br><b>CreateSolution</b> recipe starts a<br>wizard to gather information<br>that it uses to customize the<br>generated source code | Contract contract Contract Contract |
| 9.<br>10.                                                              | namespace in the generated<br>solution.<br>Unselect the option <b>Create a</b><br><b>separate module to define</b><br><b>the layout for the shell</b> . In this<br>application, you will not use a<br>separate module to define the<br>layout for the shell. Instead,<br>you will define the layout in a<br>view within the Shell project.<br>Unselect the <b>Allow solution to</b><br><b>host WPF SmartParts</b> check<br>box. In this application you |                                                                                                    |                                                                                                    |

SmartParts; therefore you do not need support for WPF SmartParts.

11. Select the **Show** documentation after recipe completes check box. You will see after the recipe completes a summary of the recipe actions and suggested next steps.

12. Click **Finish**. The recipe unfolds the Smart Client Solution template.

## **Add SCSFContrib binaries**

| Act | ion                                                                                                    | Script                                                                                                    | Screenshot                                                                                                    |                                                                                                    |                                                              |
|-----|----------------------------------------------------------------------------------------------------|----------------------------------------------------------------------------------------------------|----------------------------------------------------------------------------------------------------|----------------------------------------------------------------------------------------------------|--------------------------------------------------------------|
| 1.  | Go to the SCSFContrib project<br>page:<br>http://www.codeplex.com/sc<br>sfcontrib.<br>In the Source Code tab                                         | <ul> <li>SCSFContrib is a community-<br/>developed library of extensions<br/>to the patterns &amp; practices</li> <li>Smart Client Software Factory.</li> <li>We are going to use the</li> </ul> | C (C VProjects) DemoApp) Lib Ele Edt Yew Pavortes Icols Heb C Back - O P (Pointes Icols Heb Address C (Projects) DemoApp) Lib Name - Marcosoft: Practices Composite UI, WriFrms. dl Marcosoft: Practices Composite UI, WriFr. dl                                                                                                    | Size         Type         Date Modified           156 KB         Application Extension         16/05/2007 05:05 p           74 KB         Application Extension         16/05/2007 05:05 p           70 KB         Application Extension         16/05/2007 05:05 p                                                                                                    | Co<br>Attributes<br>m. A<br>m. A                             |
| 3.  | download the last Change Set<br>that contains the source code<br>of the project.<br>Extract the content from the                                     | e code extensions for WinForms in the application.                                                                                                    | Microsoft Practices Entreprises Unray Oceanian, all Microsoft Practices Entreprises Unray Obta and Microsoft Practices Entreprises Unray Obta and Microsoft Practices Entreprises Unray Obta and Microsoft Practices Entreprises Unray Charge State Microsoft Practices Entreprises Unray Charge State Microsoft Practices Entreprises Unray Charge State Microsoft Practices Entreprises Unray Charge State Microsoft Practices Entreprises Microsoft Practices Entreprises Microsoft Practices Entreprises Microsoft Practices Microsoft Practices Microsoft Practices Microsoft Practices Microsoft Practices Microsoft Practices Microsoft Practices Microsoft Microsoft Mi | 136 KB         Application Extension         10/05/20/01 05:20 p           90 KB         Application Extension         10/05/20/07 05:20 p           94 KB         Application Extension         10/05/20/07 05:20 p           94 KB         Application Extension         10/05/20/07 05:20 p           95 KB         Application Extension         10/05/20/07 05:20 p           93 KB         Application Extension         10/05/20/07 05:20 p           94 KB         Application Extension         10/05/20/07 05:20 p           95 KB         Application Extension         10/05/20/07 05:20 p           95 KB         Application Extension         10/05/20/07 05:20 p           95 KB         Application Extension         10/05/20/07 05:05 p           95 KB         Application Extension         10/05/20/07 05:05 p           95 KB         Application Extension         10/05/20/07 05:05 p           95 KB         Application Extension         10/05/20/07 05:05 p | m. A<br>m. A<br>m. A<br>m. A<br>m. A<br>m. A<br>m. A<br>m. A |
|     | .zip and compile the project<br>Trunk\src\Extensions\WinFor<br>ms\SCSFContrib.CompositeUI<br>.WinForms\SCSFContrib.Com<br>positeUI.WinForms.csproj.  |                                                                                                    | Microsoft Predices Smart Clent Enterpriset brary, dl 46 KB<br>SCS-Control Companieul Winforms, dl 44 KB<br>Welfer Luo, WinformsUl Looding, dl 408 KB                                                                                                    | 4648         Application Extension         16(/5)(2007 06/05 p.m.           4448         Application Extension         10/(0207 020-04 p.m.           408 K8         Application Extension         04/(11/2007 10:23 a.m.)                                                                                                    | л. А<br>л. А<br>л. А<br>л. А                                 |
| 4.  | Copy the<br>SCSFContrib.CompositeUI.Wi<br>nForms.dll and<br>WeifenLuo.WinFormsUI.Dock<br>ing.dll assemblies to the Lib<br>folder of your application |                                                                                                    |                                                                                                    |                                                                                                    |                                                              |

- In Solution Explorer, right-click the Shell project and select
   Add Reference.... In the
   Browse tab, go to the Lib
   folder of your application
   (C:\Projects\DemoApp\Lib)
   and select
   SCSFContrib.CompositeUI.Wi
   nForms.dll,
   WeifenLuo.WinFormsUI.Dock
   ing.dll.
- 6. Click OK.

Add references to the SCSFContrib.CompositeUI.Win Forms and WeifenLuo.WinFormsUI.Docki ng.dll assemblies in the Shell project to be able to use the DockPanelWorkspace and the OutlookBarWorkspace.

| Look in: 🗀 L          | .ib 🔽 🗿 🗊 🖽 -                                                |
|-----------------------|--------------------------------------------------------------|
| Microsoft.Pra         | actices.EnterpriseLibrary.Logging.dll                        |
| Microsoft.Pra         | actices.ObjectBuilder.dll                                    |
| Microsoft.Pra         | actices.SmartClient.ConnectionMonitor.dll                    |
| Microsoft.Pr          | actices.SmartClient.DisconnectedAgent.dll                    |
| Microsoft.Pra         | actices.SmartClient.EndpointCatalog.dll                      |
| SCSEContrib           | Compositel II WinForms di                                    |
| WeifenLuo.V           | WinFormsUI.Docking.dll                                       |
| •                     | 1                                                            |
|                       |                                                              |
| File <u>n</u> ame:    | "SCSFContrib.CompositeUI.WinForms.dll" "WeifenLuo.WinForms 🗾 |
| iles of <u>type</u> : | Component Files (*.dll;*.tlb;*.olb;*.ocx;*.exe;*.manifest)   |
|                       | · · · · · · · · · · · · · · · · · · ·                        |

## **Customizing the Shell**

| Action                                                                                                    | Script                                                                                                    | Screenshot                                                                                                    |
|----------------------------------------------------------------------------------------------------|----------------------------------------------------------------------------------------------------|----------------------------------------------------------------------------------------------------|
| <ol> <li>Double-click in ShellForm.cs<br/>file on the Shell project to<br/>open the View Designer.</li> <li>Open the Toolbox.</li> <li>Right-click the Toolbox and<br/>select Choose Items. In the<br/>.NET Framework Components<br/>tab click on Browse and<br/>navigate to the Lib folder of<br/>your application. Select the<br/>SCSFContrib.CompositeUI.Wi<br/>nForms.dll assembly.</li> <li>Click OK.</li> </ol>                            | <ul> <li>Add the DockPanelWorkspace<br/>and the OutlookBarWorkspace<br/>to the Toolbox.</li> <li>This allows you to drag and<br/>drop these controls.</li> </ul> | Choose Toolbox Items       Y         Maintenance Tasks       SSIS Data Flow Items       SSIS Control Flow Items         .NET Framework Components       COM Components       Activities         Mantenance Tasks       SSIS Data Flow Items       SSIS Control Flow Items         AccessDataSource       System, Web, UI, Web/Controls       System, Web (2,0,0,0)       Global Ass         Account       Microsoft, AnalysisServices       Microsoft, AnalysisService,       Global Ass         Activity       System, Workflow, ComponentM,       System, Workflow, ComponentM,       Global Ass         AddAttributeAction       Microsoft, Practices, RecipeFram.,       Microsoft, Practices, RecipeFram.,       Microsoft, Practices, RecipeFram.,         AddConfigurationSect.,       Microsoft, Practices, RecipeFram.,       Microsoft, Practices, RecipeFram.,       Microsoft, Practices, RecipeFram.,         AddCustonAction       Microsoft, Practices, RecipeFram.,       Microsoft, Practices, Reci,       Ci/Program         Enter:       Clear       Clear       Clear       Circuit       Circuit         Language:       Invariant Language (Invariant Country)       Clear       Circuit       Contextices         Version:       2.0.0.0       Cot       Cancel       Beset       Circuit |
| <ol> <li>Select the Left and Right<br/>DeckWorkspaces and delete<br/>them.</li> <li>Drag an<br/>OutlookBarWorkspace to the<br/><i>left</i> panel of the<br/>SplitContainer.</li> <li>Set its Dock property to <i>Fill</i><br/>and change its Name to<br/>_<i>leftWorkspace</i>.</li> <li>Drag a DockPanelWorkspace<br/>to the <i>right</i> panel of the<br/>SplitContainer.</li> <li>Set its Dock and<br/>DocumentStyle properties to</li> </ol> | <ul> <li>Change the Shell layout. Put an OutlookBarWorkspace on the left and a DockPanelWorkspace on the right.</li> </ul>                                       | Shelform.cs (Design)                                                                                                    |

Fill and DockingWindow respectively and change its **Name** to \_*rightWorkspace*.

## Add the LoggingService global service

#### Create the ILoggingService interface

| Action                                                                                                    | Script                                                                                                    | Screenshot                                                                                                    |     |
|----------------------------------------------------------------------------------------------------|----------------------------------------------------------------------------------------------------|----------------------------------------------------------------------------------------------------|-----|
| <ol> <li>Right-click in the Services<br/>folder of<br/>Infrastructure.Interface<br/>project and point to Add -&gt;<br/>New Item</li> <li>In the Add New Item dialog<br/>box, select Interface and<br/>enter ILoggingService.cs as<br/>the Name of the file.</li> </ol> | <ul> <li>Create an interface for the logging service.</li> <li>Locate the interface in the Infrastructure.Interface project so that it is available for all modules.</li> </ul> | Add New Rem - Infrastructure Interface         Jengiates:         Visual Studio installed templates:         Plow Document (WPF)       Page (WPF)         Class       Static installed templates:         Class       Static installed templates:         Class       Static installed templates:         Class       Static installed templates:         Class       Web Configuration File         Class       Web Configuration File         Component Class       SQL Distabase         MRL Schema       XSL File         Mindow Storph File       Corsor File         Markeler Class       Storph File         Thistaller Class       Storph File         Thistaler Class       Storph File         Thistaler Class       Storph File         Thistaler Class       Storph File         Thistaler Class       Storph File         Instaler Class       Storph File         Instaler Class       Storph File         Instaler Class       Storph File         Instaler Class       Storph File         Annemic Information File       Application Configuration File         Application Class       Storph File         Instaler Class       Storph File         Instal | 2 X |

3. Open the ILoggingService.cs file created in the previous step.

4. Replace the interface definition with the following:

#### C#

```
public interface ILoggingService
{
    void Log(string message);
}
```

#### **Implement the service**

| Action | Script | Screenshot |
|--------|--------|------------|
|        |        |            |

| 1.       | Create a Services folder in the Infrastructure.Module                                                                                 | Create the class that represents the logging service. | Add New Item - Infrastructure.Lib<br>Iempletes:<br>Visual Studio installed templa                                                                                                    | rary<br>tes                                                                                                    |                                                                                                    |
|----------|----------------------------------------------------------------------------------------------------|-------------------------------------------------------|----------------------------------------------------------------------------------------------------|----------------------------------------------------------------------------------------------------|----------------------------------------------------------------------------------------------------|
| 2.<br>3. | Right-click the Services folder<br>of the Infrastructure.Module<br>project and point to Add -><br>Class<br>In the Add New Item dialog |                                                       | Flow Document (WPF)<br>ResourceDictionary (WPF)<br>Custom Control (WPF)<br>El User Control<br>El Interted Porm<br>El Control<br>Market Porm<br>Market Porm<br>Market Por<br>Market Por<br>Market P | Dege (WPF)<br>Construction (WPF)<br>Construction (WPF)<br>Configuration File<br>Configuration File<br>Configuration File<br>Construction<br>Construction<br>Co | PageFunction (WPF) Mndow (WPF) Mndow (WPF) Mndows Form Custom Control Wdb Custom Control Wdb Custom Control DataSet XSIT File Report Mndows Service MDModws Service MDModws Service MDMOdws Control Control Mndows Service MDMOdws Service MDMOdws Control Control Control MDMOdws Control MDMOdws Control MD |
| L        | box, select <b>Class</b> and enter<br><b>LoggingService.cs</b> as the<br><b>Name</b> of the file.                                     |                                                       | An empty class definition Name: LoggingService.                                                                                                    | 4                                                                                                    | dd                                                                                                    |

? ×

4. Open the LogginService.cs file created in the previous step.

5. Add the following using statements at the top of the file:

## C#

```
using DemoWorkshop.Infrastructure.Interface.Services;
using Microsoft.Practices.CompositeUI;
using System.IO;
```

6. Replace the class definition with the following:

#### C#

```
[Service(typeof(ILoggingService))]
public class LoggingService : ILoggingService
{
    #region ILoggingService Members
    public void Log(string message)
    {
        File.AppendAllText("C:\\temp\\log.txt", message);
    }
    #endregion
}
```

The [Service] attribute indicates to ObjectBuilder that it has to register the logging service in the **RootWorkItem**. This service will be global and available to all modules.

#### **Add Notifications module**

Action

Script

Screenshot

| <ol> <li>In Solution Explorer, right-click<br/>the Source solution folder,<br/>point to Smart Client<br/>Software Factory, and then<br/>click Add Business Module<br/>(C#). The Add New Project<br/>dialog box appears with the<br/>Add Business Module (C#)<br/>template selected.</li> <li>Enter Notifications as the<br/>Name and set the Location to<br/>the Source folder of the<br/>solution.</li> <li>Click OK.</li> </ol>                                                                                                    | <ul> <li>Add the Notifications Business<br/>Module.</li> <li>Modules are distinct<br/>deployment units of a<br/>Composite UI Application<br/>Block application. You use<br/>modules to encapsulate a set<br/>of concerns of your application<br/>and deploy them to different<br/>users or applications.</li> <li>A Business Module has at least<br/>one WorkItem (specifically, a<br/>ControlledWorkItem) and<br/>contains business logic<br/>elements. Typically, it includes<br/>some combination of services,<br/>views, presenters, and business<br/>entities.</li> </ul>                                                                                                    | Add New Project     2 ×       Project types:     Implates:     MET Framework 3.5     10       Business Intelligence Projects     Visual Studio installed templates     Add Business Module (V8)       Usual Date     Add Foundational Module (C2)     Add Business Module (V8)       Cother Projects     Add Foundational Module (C2)     Add Foundational Module (V8)       Usual Cather Projects     Add Foundational Module (C2)     Add Foundational Module (V8)       Usual Cather Projects     Add Foundational Module (C2)     Add Foundational Module (V8)       Usual Date     Image: Cather Cather Cat |
|----------------------------------------------------------------------------------------------------|----------------------------------------------------------------------------------------------------|----------------------------------------------------------------------------------------------------|
| <ol> <li>The guidance package displays<br/>the Add Business Module<br/>wizard.</li> <li>Unselect the option Create an<br/>interface library for this<br/>module. If you select this<br/>option, the recipe will create<br/>an additional project to<br/>contain the elements that<br/>provide the public interface to<br/>the assembly.</li> <li>Unselect the option Create a<br/>unit test project for this<br/>module. If you select this<br/>option, the recipe will create a<br/>test project for the module<br/>with test classes for your<br/>module components.</li> <li>Select the option Show<br/>documentation after recipe<br/>completes to see a summary<br/>of the recipe actions and<br/>suggested next steps after the<br/>recipe completes.</li> <li>Click Finish.</li> </ol> | <ul> <li>The guidance package will generate a new class library project named Notifications.</li> <li>The Module class derives from the CAB class ModuleInit. CAB calls the Load method of this class on startup. The Load method contains code to create and run a new WorkItem. This WorkItem is the module's main WorkItem.</li> <li>The ModuleController class contains methods that you can modify to customize the behavior of the module on startup. You can add services or display user-interface items. The project also contains the following folders:</li> <li>The Constants folder contains four classes named CommandNames, EventTopicNames, UIExtensionSiteNames, and WorkspaceNames. You can modify these classes to define module-specific identifiers for your commands, event topics, UIExtensionSites, and Workspaces.</li> <li>The Services folder, where you</li> </ul> | Ad Business Module         Verset Module growter         Ottoos         Ottoos                                                                                                    |
|                                                                                                    | <ul><li>of business services.</li><li>The Views folder, where you</li></ul>                                                                                                    |                                                                                                    |

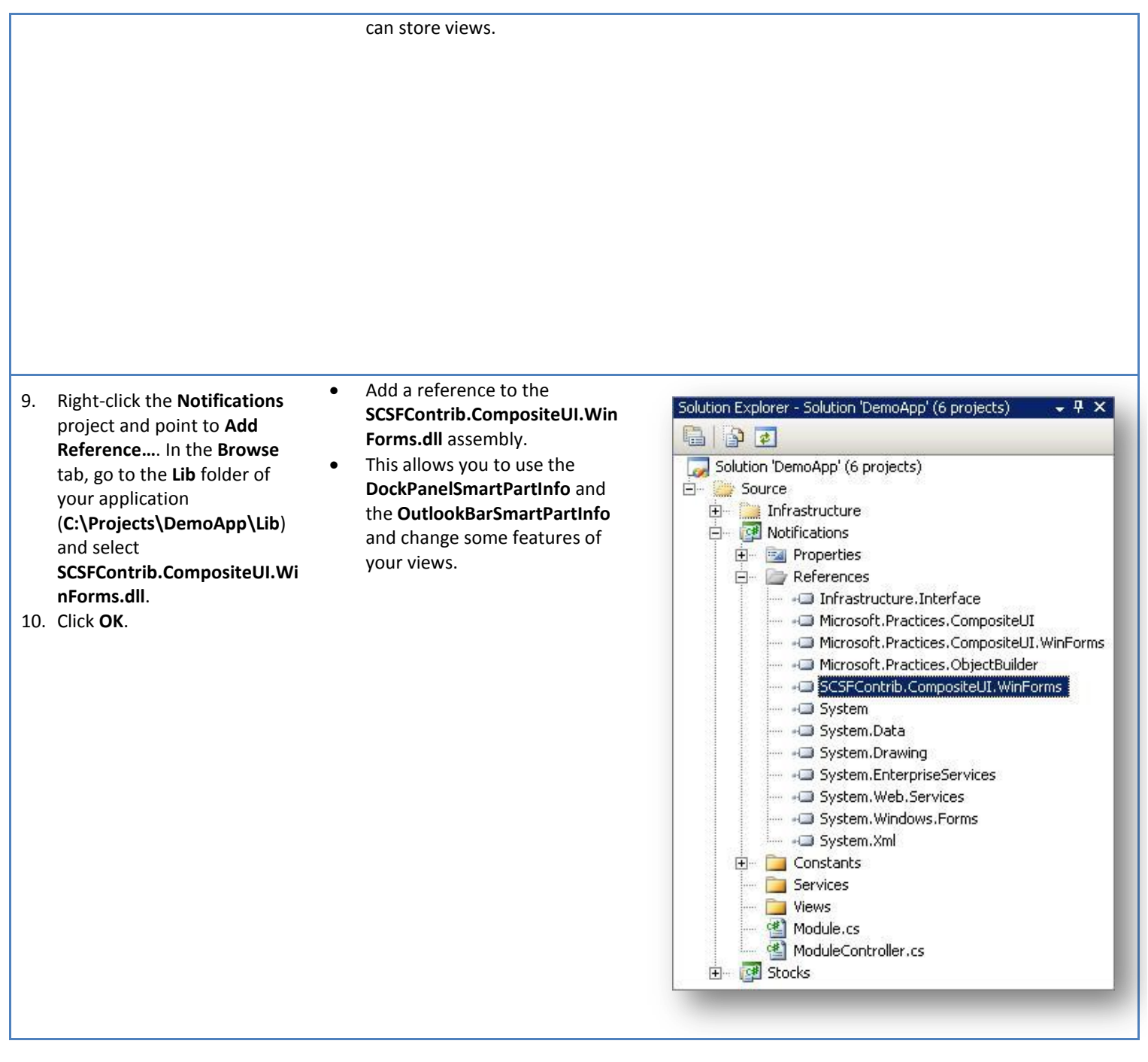

#### Add News view to Notifications module

Using Add View (with presenter)... recipe

Action

Script

Screenshot

| 1. | In Solution Explorer, right-click<br>the <b>Views</b> folder of the<br><b>Notifications</b> project, point to                                                                                                    | • | The recipe generates:<br>A view interface. The presenter<br>class uses this interface to                                                                                                    | Add View (with presenter).        | resenter                                                                                            | াম                                                                                                    |
|----|----------------------------------------------------------------------------------------------------|---|----------------------------------------------------------------------------------------------------|-----------------------------------|----------------------------------------------------------------------------------------------------|----------------------------------------------------------------------------------------------------|
| 2. | Smart Client SoftwareFactory, and then click AddView (with presenter)In the wizard, enter News inthe View Name field andselect the Showdocumentation after recipecompletes option to see asummary of the recipe actions  | • | communicate with the view.<br>You will modify this interface.<br>A view implementation user<br>control. This class derives from<br><b>UserControl</b> and has the<br>[SmartPart] attribute. The user<br>control also implements the<br>view interface and contains a<br>reference to its presenter. You                                                                                                    | Add Wew with Presenter properties | Vew name:<br>Vervs:<br>└ create a folder for the vew<br>✓ Show documentation after recipe completes | Solution Preview  Source Provinciations  Ververs  Ververs  Network, CS Network, CS Network |
| 3. | and suggested next steps after<br>the recipe completes. If<br><b>Create a folder for the view</b> is<br>selected, the recipe will create<br>a folder and place the new<br>items in this folder.<br>Click <b>Finish</b> . | • | <ul> <li>will modify this class to call the presenter for user-interface actions that affect other views or business logic.</li> <li>A presenter class for the view.</li> <li>This class extends the <b>Presenter</b> base class defined in <b>Infrastructure.Interface</b> project and contains the business logic for the view. You will modify this class to update the view for your business logic.</li> </ul> |                                   | < Previous                                                                                          | Igent > Enish Cancel                                                                                                    |

#### **Customizing News view**

- 1. In the Views folder of the Notifications project, open the INews.cs file.
- 2. Paste the following method declaration inside the interface definition:

#### C#

void ShowNews(string n);

This method will be called from the presenter whenever news has to be displayed to the user.

- 3. In the Views folder of the Notifications project, open the NewsPresenter.cs file.
- 4. Add the following using statements at the top of the file.

#### C#

using DemoWorkshop.Infrastructure.Interface.Services; using Microsoft.Practices.CompositeUI.SmartParts;

5. Replace the **OnViewReady** method with the following code.

#### C#

```
public override void OnViewReady()
{
    string[] news = { "Some text, some text, some text", "Some text, some text, some text" };
    foreach (string n in news)
```

```
{
    View.ShowNews(n);
}
base.OnViewReady();
```

This method will be called when the view is initialized and will populate the view with news.

6. Add the following two methods to the body of the **NewsPresenter** class.

```
C#
private void DisposeView(object smartpart, WorkItem workItem)
{
    if (smartpart is IDisposable) ((IDisposable)smartpart).Dispose();
    workItem.SmartParts.Remove(smartpart);
}
public void ChangeTitle()
{
    IWorkspaceLocatorService locator = WorkItem.Services.Get<IWorkspaceLocatorService>();
    IWorkspace wks = locator.FindContainingWorkspace(WorkItem, View);
    wks.ApplySmartPartInfo(View, new SmartPartInfo("New Title", ""));
}
```

The **ChangeTitle** method locates the workspace where the view is showed and applies a new **SmartPartInfo** with a new title. The **DisposeView** method disposes the current view if it is disposable.

7. Add the following line of code at the bottom of the **OnCloseView** method:

#### C#

}

DisposeView(View, WorkItem);

- 8. Double-click in the News.cs file in the Views folder of the Notifications project. This will open the Designer.
- 9. Set the Size property of control to 349, 200.
- 10. Drag a Label to the top of the view. Set its Name to NewsLabel and erase the text in the Text property.
- 11. Drag two **Buttons** to the view surface. Set their **Text** properties to "*Change SmartPartInfo*" and "*Close View Programatically*" respectively. Adjust the size of the buttons to see the text on them.
- 12. Double-click on the "Change SmartPartInfo" button to auto-generate the handler of Click event.
- 13. Add the following code into the body of the handler.

```
C#
```

```
_presenter.ChangeTitle();
```

14. Go back to the **Design** of the **News** view and double-click on the "*Close View Programatically*" button to auto-generate the handler of **Click** event.

15. Add the following code into the body of the method.

#### **C**#

```
_presenter.OnCloseView();
```

16. Replace the head of the **News** class with the following:

#### C#

```
public partial class News : UserControl, INews, ISmartPartInfoProvider
```

In this way, the **News** class implements **ISmartPartInfoProvider**.

17. Implement the interfaces **INews** and **ISmartPartInfoProvider**. To do this past the following code in the **News** class body.

```
C#
#region INews Members
public void ShowNews(string n)
{
    NewsLabel.Text += n + Environment.NewLine;
}
#endregion
#region ISmartPartInfoProvider Members
public ISmartPartInfo GetSmartPartInfo(Type smartPartInfoType)
{
    ISmartPartInfo spi = (ISmartPartInfo)Activator.CreateInstance(smartPartInfoType);
    spi.Title = "Today News";
    return spi;
}
#endregion
```

## Add Alerts view to Notifications module

| Using hud view (with presencer). recipe | <b>Using Add View</b> | (with | presenter | ) recipe |
|-----------------------------------------|-----------------------|-------|-----------|----------|
|-----------------------------------------|-----------------------|-------|-----------|----------|

| Action | Script | Screenshot |
|--------|--------|------------|
|        |        |            |

| 1. | In Solution Explorer, right-click • | IDEM News view | Add Yiew (with presenter) |                                           | ?  ×                 |
|----|-------------------------------------|----------------|---------------------------|-------------------------------------------|----------------------|
|    | the <b>Views</b> folder of the      |                |                           |                                           |                      |
|    | Notifications project, point to     |                | Add View with P           | resenter                                  |                      |
|    | Smart Client Software               |                | Add View with Presenter   | View name:                                |                      |
|    | Factory, and then click Add         |                |                           | Alerts                                    | - Solution Preview   |
|    | View (with presenter)               |                |                           | Show documentation after recipe completes | Source               |
| 2. | In the wizard launched, enter       |                |                           |                                           | E TAlerts.cs         |
|    | Alerts in the View Name field       |                |                           |                                           | Alerts.cs            |
|    | and select the Show                 |                |                           |                                           |                      |
|    | documentation after recipe          |                |                           |                                           |                      |
|    | completes option to see a           |                |                           |                                           |                      |
|    | summary of the recipe actions       |                |                           |                                           |                      |
|    | and suggested next steps after      |                |                           | < <u>P</u> revious                        | Mext > Einish Cancel |
|    | the recipe completes. If            |                |                           |                                           |                      |
|    | Create a folder for the view is     |                |                           |                                           |                      |
|    | selected, the recipe will create    |                |                           |                                           |                      |
|    | a folder and place the new          |                |                           |                                           |                      |
|    | items in this folder.               |                |                           |                                           |                      |
| 3. | Click <b>Finish</b> .               |                |                           |                                           |                      |

#### **Customizing Alerts view**

- 1. Open the EventTopicNames.cs file located in the Constants folder of Infrastructure.Interface project.
- 2. Paste the following code in the body of the EventTopicNames class:

#### C#

public const string NewStockBuy = "NewStockBuy";

This event topic name will be used in the Notifications and Stocks modules to notify when a new stock is bought.

- 3. In the Views folder of the Notifications project, open the IAlerts.cs file.
- 4. Paste the following code inside the interface definition:

#### C#

#### void ShowAlerts(string p);

This method will be called from the presenter whenever a new alert has to be displayed to the user.

- 5. In the **Views** folder of the **Notifications** project, open the **AlertsPresenter.cs** file.
- 6. Add the following using statements at the top of the file:

#### **C**#

```
using Microsoft.Practices.CompositeUI.EventBroker;
using DemoWorkshop.Notifications.Constants;
```

7. Paste the following code in the body of AlertsPresenter class.

#### C#

[EventSubscription(EventTopicNames.NewStockBuy, ThreadOption.UserInterface)]

```
public void OnNewStockBuy(object sender, EventArgs<string> eventArgs)
{
    View.ShowAlerts("Alert for " + eventArgs.Data);
}
```

This method is an event handler for the **NewStockBuy** event. The **[EventSubscription]** attribute allows you subscribe to an event in a loosely coupled way. In next tasks, you will publish the **NewStockBuy** event.

- 8. Double-click the Alerts.cs file in the Views folder of the Notifications project. This will open the Designer.
- 9. Drag two Labels to the view's surface and put them at the top-left corner of the view (one below the other).
- 10. Set the **Text** property of the first label to *Alerts* and set also the **Bold** property of the **Font** to *true*.
- 11. Change the Name of the second label to AlertsLabel and erase the text in its Text property.
- 12. Right-click onto the view surface and click on View Code.
- 13. Add the following using statements at the top of the file:

#### C#

using SCSFContrib.CompositeUI.WinForms.SmartPartInfos;

14. Replace the head of the Alerts class with the following:

#### **C**#

```
public partial class Alerts : UserControl, IAlerts, ISmartPartInfoProvider
```

In this way, the Alerts class implements ISmartPartInfoProvider.

15. Implement the IAlerts and ISmartPartInfoProvider interfaces. To do this, paste the following code in the Alerts class body.

#### C#

```
#region IAlerts Members
public void ShowAlerts(string p)
{
    AlertsLabel.Text += p + Environment.NewLine;
}
#endregion
#region ISmartPartInfoProvider Members
public ISmartPartInfo GetSmartPartInfo(Type smartPartInfoType)
{
    ISmartPartInfo spi = (ISmartPartInfo)Activator.CreateInstance(smartPartInfoType);
    spi.Title = "Alerts";
    if (spi is DockPanelSmartPartInfo)
    {
        ((DockPanelSmartPartInfo)spi).DockingType = DockingType.TaskView;
    }
}
```

```
}
return spi;
}
```

#endregion

#### Showing News and Alerts views in the DockPanelWorkspace

- 1. Open the ModuleController.cs file located in the root of the Notifications project.
- 2. Add the following using statements at the top of the file:

# C# using DemoWorkshop.Notifications.Constants; using System.Diagnostics; using Microsoft.Practices.CompositeUI.SmartParts;

3. Replace the ExtendMenu method in the ModuleController class with the following one:

#### C#

```
private void ExtendMenu()
{
    ToolStripMenuItem menuItem = new ToolStripMenuItem();
    menuItem.Text = "Dump WorkItem";
    WorkItem.UIExtensionSites[UIExtensionSiteNames.MainMenu].Add<ToolStripMenuItem>(menuItem);
    WorkItem.Commands["DumpWorkItem"].AddInvoker(menuItem, "Click");
    ToolStripMenuItem showNewsMenuItem = new ToolStripMenuItem();
    showNewsMenuItem.Text = "Show News";
    WorkItem.UIExtensionSites[UIExtensionSiteNames.MainMenu].Add<ToolStripMenuItem>(showNewsMenuItem);
    WorkItem.UIExtensionSites[UIExtensionSiteNames.MainMenu].Add<ToolStripMenuItem>(showNewsMenuItem);
    WorkItem.UIExtensionSites[UIExtensionSiteNames.MainMenu].Add<ToolStripMenuItem>(showNewsMenuItem);
    WorkItem.UIExtensionSites[UIExtensionSiteNames.MainMenu].Add<ToolStripMenuItem>(showNewsMenuItem);
    WorkItem.Commands["ShowNews"].AddInvoker(showNewsMenuItem, "Click");
}
```

In the previous code, you've added two button as invokers of the commands "DumpWokItem" and "ShowNews".

4. Paste the following three methods inside the body of ModuleController class:

#### C#

```
[CommandHandler("DumpWorkItem")]
public void DumpWorkItem(object sender, EventArgs e)
{
    Debug.WriteLine("SmartParts Count : " + WorkItem.SmartParts.Count);
}
[CommandHandler("ShowNews")]
public void ShowNews(object sender, EventArgs e)
{
    ShowViewInWorkspace<News>(WorkspaceNames.RightWorkspace);
}
```

```
private void DisposeView(object smartpart, WorkItem workItem)
{
    if (smartpart is IDisposable) ((IDisposable)smartpart).Dispose();
        workItem.SmartParts.Remove(smartpart);
}
```

When the "*DumpWorkItem*" Command is raised, the **DumpWorkItem** method will be executed. The same occurs for the "ShowNews" command and the **ShowNews** method.

5. Replace the AddViews method in the ModuleController class with the following one:

#### C#

}

```
private void AddViews()
{
    ShowViewInWorkspace<News>(WorkspaceNames.RightWorkspace);
    ShowViewInWorkspace<Alerts>(WorkspaceNames.RightWorkspace);
    WorkItem.Workspaces[WorkspaceNames.RightWorkspace].SmartPartClosing += new
EventHandler<Microsoft.Practices.CompositeUI.SmartParts.WorkspaceCancelEventArgs>(delegate(obje
ct workspace, WorkspaceCancelEventArgs e)
    {
        DisposeView(e.SmartPart, WorkItem);
    });
```

### **Add Stocks module**

| Action                                                                                                    | Script                     | Screenshot                                                                                                    |
|----------------------------------------------------------------------------------------------------|----------------------------|----------------------------------------------------------------------------------------------------|
| <ol> <li>In Solution Explorer, right-click<br/>the Source solution folder,<br/>point to Smart Client<br/>Software Factory, and then<br/>click Add Business Module<br/>(C#). The Add New Project<br/>dialog box appears with the<br/>Add Business Module (C#)<br/>template selected.</li> <li>Enter Stocks as the Name and<br/>set the Location to the Source<br/>folder of the solution.</li> </ol> | IDEM Notifications module. | Add New Project     ?x       Broisect types:     Ienplates:     .MET Franework 3.5     If if if if if if if if if if if if if if |
| 3. Click <b>OK.</b>                                                                                                    |                            |                                                                                                    |

4. The guidance package displays the **Add Business Module** wizard.

IDEM Notifications module.

٠

- 5. Unselect the **option Create an interface library for this module**. If you select this option, the recipe will create an additional project to contain the elements that provide the public interface to the assembly.
- Unselect the option Create a unit test project for this module. If you select this option, the recipe will create a test project for the module with test classes for your module components.
- Select the option Show documentation after recipe completes to see a summary of the recipe actions and suggested next steps after the recipe completes.
- 8. Click Finish.

Add Business Module ? × Add Business Module Module namespace: DemoWorkshop.Stocks olution Pre burce Options Stocks Constants Services Views Module.cs ModuleController.cs Create an interface library for this module Create a unit test project for this module Show documentation after recipe completes Einish Cancel Solution Explorer - Infrastruc... 👻 🗜 🗙 Solution 'DemoApp' (6 projects) 🖻 🔛 Source 🕀 📄 Infrastructure 🗄 🔯 Notifications 🖻 - 🔯 Stocks 🕀 🚾 Properties 😟 🔤 References 🗄 📄 Constants - 📄 Services Views Module.cs ModuleController.cs

| <ul> <li>9. Right-click the Stocks project<br/>and point to Add Reference<br/>In the Browse tab, go to the<br/>Lib folder of your application<br/>(C:\Projects\DemoApp\Lib)<br/>and select<br/>SCSFContrib.CompositeUI.Wi<br/>nForms.dll.</li> <li>10. Click OK.</li> </ul> | <ul> <li>Add a reference to the SCSFContrib.CompositeUI.Win Forms.dll assembly.</li> <li>This allows you to use the DockPanelSmartPartInfo and the OutlookBarSmartPartInfo and change some features of your views.</li> </ul>                                                                                                    | Solution Explorer - Solution 'DemoApp' (6 projects) <ul> <li>Solution 'DemoApp' (6 projects)</li> <li>Solution 'DemoApp' (6 projects)</li> <li>References</li> <li>Stocks</li> <li>Stocks</li> <li>Microsoft.Practices. CompositeUI</li> <li>Solution 'DemoApp' (6 projects)</li> <li>System.Data</li> <li>System.Data</li> <li>System.Web.Services</li> <li>System.Xml</li> <li>Constants</li> <li>Services</li> <li>Wews</li> <li>Module.cs</li> <li>Module.cs</li> <li>ModuleController.cs</li> </ul> |                                                                                                    |  |
|----------------------------------------------------------------------------------------------------|----------------------------------------------------------------------------------------------------|----------------------------------------------------------------------------------------------------|----------------------------------------------------------------------------------------------------|--|
| 11.                                                                                                    | Right click onto the <b>Stocks</b><br>project and point to <b>Add</b> -><br><b>New Item</b><br>In the <b>Add New Item</b> dialog<br>box, select the <b>Resources File</b><br>template and change the<br><b>Name</b> of the file to<br><b>Resources.resx, and then drag</b><br><b>it to the Properties</b> folder of<br>the <b>Stocks</b> project. | <ul> <li>Add a resources file where you<br/>can place the view icons<br/>showed by the<br/>OutlookBarWorkspace.</li> </ul>                                                                                                    | Add New Item - Stock     Image: Stock       Image: Stock     Image: Stock       Image: Stoc |  |

| 13. | Double click onto the <b>Resourses.resx</b> file to open it.                | <ul> <li>Add two icons that should be<br/>representative of each view.</li> </ul> | P Resource.ress  <br>☐ Itons + ① Add Becorce - × Regione Resource   □ + | • x |
|-----|-----------------------------------------------------------------------------|-----------------------------------------------------------------------------------|-------------------------------------------------------------------------|-----|
| 14. | Select <b>Icons</b> in the first dropdown lists.                            | rou can use the following icons:                                                  | V Roontidi<br>and Stods                                                 |     |
| 15. | Click in the <b>Add Existing File</b><br>in the second dropdown list.       | BuyStock view                                                                     |                                                                         |     |
| 16. | In the <b>Add existing file to</b><br><b>resources</b> dialog box, navigate | Reports view                                                                      |                                                                         |     |
|     | to the folder where you have                                                |                                                                                   |                                                                         |     |
|     | the icons, one for each view,                                               |                                                                                   |                                                                         |     |
|     | and select them. Click in                                                   |                                                                                   |                                                                         |     |
|     | Open.                                                                       |                                                                                   |                                                                         |     |
| 17. | Rename the resources added                                                  |                                                                                   |                                                                         |     |
|     | previously with the names                                                   |                                                                                   |                                                                         |     |
|     | ReportEdit and Stocks                                                       |                                                                                   |                                                                         |     |

## Add BuyStock view to Stocks module

#### Using Add View (with presenter)... recipe

respectively.

| Action |                                                                                                    | Script         | Screenshot                 |                                                                                                    |  |
|--------|----------------------------------------------------------------------------------------------------|----------------|----------------------------|----------------------------------------------------------------------------------------------------|--|
| 1.     | In Solution Explorer, right-click<br>the Views folder of the Stocks<br>project, point to Smart Client<br>Software Factory, and then | IDEM News view | Add Yiew (with presenter). | )?_X                                                                                                    |  |
| 2.     | click Add View (with<br>presenter)<br>In the wizard launched, enter                                                                 |                | properties                 | BuyStock<br>Create a folder for the view<br>Show documentation after recipe completes<br>Show Source<br>Source<br>Sourc |  |
|        | BuyStock in the View Name<br>field and select the Show<br>documentation after recipe                                                |                |                            | Bay SoudPresenter                                                                                                    |  |
|        | <b>completes</b> option to see a summary of the recipe actions and suggested next steps after                                       |                |                            | <pre>Carcel</pre>                                                                                                    |  |
|        | the recipe completes. If<br><b>Create a folder for the view</b> is<br>selected, the recipe will create                              |                |                            |                                                                                                    |  |
| 3.     | a folder and place the new<br>items in this folder.<br>Click <b>Finish.</b>                                                         |                |                            |                                                                                                    |  |

#### Customizing the BuyStock view

- 1. In the Views folder of the Stocks project, open the IBuyStock.cs file.
- 2. Paste the declaration of the **ShowMessage** method inside the interface body:

| <pre>void ShowMessage(string p);</pre> | C#                                     |
|----------------------------------------|----------------------------------------|
|                                        | <pre>void ShowMessage(string p);</pre> |

This method will be called from the presenter when a message has to be shown to the user.

- 3. In the Views folder of the Stocks project, double-click on the BuyStockPresenter.cs file.
- 4. Add the following using statements at the top of the file:

#### C#

```
using Microsoft.Practices.CompositeUI.EventBroker;
using DemoWorkshop.Stocks.Constants;
using DemoWorkshop.Infrastructure.Interface.Services;
```

5. Paste the following code inside the body of **BuyStockPresenter** class.

#### C#

```
[EventPublication(EventTopicNames.NewStockBuy, PublicationScope.Global)]
public event EventHandler<EventArgs<string>> NewStockBuy;
```

```
private ILoggingService _logger;
[ServiceDependency]
public ILoggingService Logger
{
   get { return _logger; }
   set { _logger = value; }
}
```

The following code publishes an event using the **[EventPublication]** attribute of the EventBroker system. It also injects the logging service using the **[ServiceDependency]** attribute thanks to the dependency injection pattern implemented by **ObjectBuilder** and **CAB**.

6. Paste the following methods in the **BuyStockPresenter** class.

```
C#
public void BuyStock(string stock)
{
    OnNewStockBuy(new EventArgs<string>(stock));
    Logger.Log("A new stock was bought " + stock + " - ");
    View.ShowMessage("The stock was succesfully bought");
}
protected virtual void OnNewStockBuy(EventArgs<string> eventArgs)
{
    if (NewStockBuy != null)
    {
        NewStockBuy(this, eventArgs);
    }
}
```

The **BuyStock** method is called by the view every time the user decides to buy. This method raises the **NewStockBuy** event, log the transaction using the logging service and show a message to the user in a **MessageBox**.

7. Double-click the BuyStocks.cs file in the Views folder of the Stock project. This will open the Designer.

- 8. Change the Size of the user control to 265, 40 from the Properties view.
- 9. From left to right, drag a Label, a ComboBox and a Button to the view surface.
- 10. Set the **Text** property of the label to *Select Stock*.
- 11. Set the **Anchor** property of combo box to *Top, Left, Right* and add to its **Items** collection the strings *MSFT, UFIDA* and *etc* (one per line) as you can see in the following image:

| Takan bisa shuisas in bisa sallastina (an                      | e nu line).  |
|----------------------------------------------------------------|--------------|
| ncer the strings in the collection (on<br>MSFT<br>UFIDA<br>etc | e per iine): |
|                                                                |              |
|                                                                |              |
| ۲                                                              | ▼.<br>▶      |

- 12. Set the **Text** and **Anchor** properties of the button to *Buy* and *Top*, *Right*. Double-click on the button surface to auto-generate the handler for **Click** event.
- 13. Paste the following code inside the body of the auto-generated method in the previous step:

C#

\_presenter.BuyStock(comboBox1.SelectedItem as string);

14. Add the following using statements at the top of the **BuyStock.cs** file:

#### C#

using SCSFContrib.CompositeUI.WinForms.Workspaces;

15. Replace the head of the **BuyStock** class with the following:

C#

public partial class BuyStock : UserControl, IBuyStock, ISmartPartInfoProvider

In this way, the **BuyStock** class implements **ISmartPartInfoProvider**.

14. Implement the **IBuyStock** and **ISmartPartInfoProvider** interfaces. To do this, paste the following code in the body of the **BuyStock** class:

```
C#
#region IBuyStock Members
public void ShowMessage(string p)
{
   MessageBox.Show(p);
}
#endregion
#region ISmartPartInfoProvider Members
public ISmartPartInfo GetSmartPartInfo(Type smartPartInfoType)
{
   ISmartPartInfo spi = (ISmartPartInfo)Activator.CreateInstance(smartPartInfoType);
   spi.Title = "Stocks";
   if (spi is OutlookBarSmartPartInfo)
   {
          ((OutlookBarSmartPartInfo)spi).Icon = Properties.Resources.Stocks.ToBitmap();
   }
   return spi;
}
#endregion
```

## Add Reports view to Stocks module

#### Using Add View (with presenter)... recipe

| Action          |                                                                                                    | Script                     | Screenshot                      |
|-----------------|----------------------------------------------------------------------------------------------------|----------------------------|---------------------------------|
| Act<br>1.<br>2. | ion<br>In Solution Explorer, right-click<br>the Views folder of the Stocks<br>project, point to Smart Client<br>Software Factory, and then<br>click Add View (with<br>presenter)<br>In the wizard launched, enter<br>Reports in the View Name<br>field and select the Show<br>documentation after recipe<br>completes option to see a<br>summary of the recipe actions | Script<br>• IDEM News view | Screenshot                      |
|                 | and suggested next steps after<br>the recipe completes. If<br><b>Create a folder for the view</b> is<br>selected, the recipe will create<br>a folder and place the new                                                                                                    |                            | < Previous Blext > Enish Cancel |

items in this folder.

3. Click Finish.

**Customizing Reports view** 

- 1. Right-click onto the **Reports.cs** file and click on **View Code**.
- 2. Add the following using statements at the top of the file:

#### C#

using SCSFContrib.CompositeUI.WinForms.Workspaces;

3. Replace the head of the **Reports** class with the following:

C#

```
public partial class Reports : UserControl, IReports, ISmartPartInfoProvider
```

In this way, the Reports class implements ISmartPartInfoProvider.

4. Implement the ISmartPartInfoProvider interface. To do this, paste the following methods in the Reports class.

#### C#

```
#region ISmartPartInfoProvider Members
```

```
public ISmartPartInfo GetSmartPartInfo(Type smartPartInfoType)
{
    ISmartPartInfo spi = (ISmartPartInfo)Activator.CreateInstance(smartPartInfoType);
    spi.Title = "Reports";
    if (spi is OutlookBarSmartPartInfo)
    {
        ((OutlookBarSmartPartInfo)spi).Icon = Properties.Resources.ReportEdit.ToBitmap();
    }
    return spi;
}
```

#endregion

#### Showing BuyStock and Reports views in the OutlookBarWorkspace

- 1. Open the ModuleController.cs file located in the root of the Stocks project.
- 2. Add the following using statements at the top of the file:

#### **C**#

using DemoWorkshop.Stocks.Constants;

3. Replace the AddViews method in the ModuleController class with the following one:

#### C#

```
private void AddViews()
{
```

ShowViewInWorkspace<BuyStock>(WorkspaceNames.LeftWorkspace);

## ShowViewInWorkspace<Reports>(WorkspaceNames.LeftWorkspace);

}

The previous method shows the Stocks module's views in the **OutlookBarWorkspace** (the left one, in the **Shell**).

## Compile, run and show the application

| Act      | ion                                                                                                    | Scri | pt                                                                                                    | Screenshot                                                                                                    |
|----------|----------------------------------------------------------------------------------------------------|------|----------------------------------------------------------------------------------------------------|----------------------------------------------------------------------------------------------------|
| 1.<br>2. | Set the <b>Shell</b> project as<br><b>StartUp Project</b> .<br>Compile and Run the<br>Application ( <b>F5</b> ). | •    | Run the application.                                                                                                    | Debug Tools Test Window Community       Help         Windows       •         * Start Debugging       F5         • Start Debugging       F5         • Start Debugging       F5         • Start Debugging       F5         • Start Debugging       F5         • Start Debugging       F5         • Start Debugging       F5         • Start Debugging       F5         • Start Debugging       F5         • Start Striberts       • Soliton: Depreser-Source         • Start Striberts       • Start Striberts         • Start Striberts       • Startsubstrate Interface         • Startsubstrate Interface       • Startsubstrate Interface         • Debeter All Breakpoint       • P         • Debeter All Breakpoints' Coll+Suft+F9       • Startsubstrate |
| 3.       | Show the application.                                                                                            | •    | The application consists of two<br>Business Modules. Business<br>modules are distinct<br>deployment units of a<br>Composite UI Application Block<br>application that contain<br>business logic elements. SCSF<br>allows loading modules<br>specified in a Profile Catalog<br>file. In this file, you can add<br>different roles for each<br>module.<br>You can see the "Dump<br>Workitem" and "Show News"<br>buttons in the Main Menu<br>Strip. These items are added<br>when CAB loads the<br>Notification module.<br>You can also see two<br>workspaces. An<br>OutlookBarWorkspace on left<br>side and a<br>DockPanelWorkspace on right<br>side. Each workspace on right<br>side. Each workspace on right<br>side. Each workspace shows<br>views in different ways.<br>Workspaces are components<br>that encapsulate a particular<br>visual layout of controls and<br>SmartParts.<br>The Notification module loads<br>its two views in the right<br>workspace and the Stocks<br>module in the left one. | Self semi fine fung Worklaw       Work Have         Fine fung Worklaw       Work Have         Fine fine fung (some test, some test;       Work Have         Charge SmartPartine       Charge Work Have         Fine facts       Work Have         Fine facts       Work Have                                                                                                    |

| 4. Show the right workspace and | ٠ | Smartparts are data views such      |                                                                    |
|---------------------------------|---|-------------------------------------|--------------------------------------------------------------------|
| its SmartParts.                 |   | as a control, a Windows Form,       | Shell Form     File Dump Workfrem Show News                        |
|                                 |   | or a wizard page. In the right      |                                                                    |
|                                 |   | workspace you can see two           | Reports Alerts 4 X<br>Alerts                                       |
|                                 |   | SmartParts: <b>News</b> on the left | Some text, some text, some text<br>Some text, some text, some text |
|                                 |   | and Alerts on the right. The        |                                                                    |
|                                 |   | DockPanelWorkspace can              | Change SmartPartinfo Close View Programatically                    |
|                                 |   | show SmartParts in two              |                                                                    |
|                                 |   | different <b>Docking Types</b> :    |                                                                    |
|                                 |   | • <b>TaskView</b> . like the        |                                                                    |
|                                 |   | Alerts view                         |                                                                    |
|                                 |   | • <b>Document</b> , like the        |                                                                    |
|                                 |   | News view                           | Siccis                                                             |
|                                 | • | A SmartBartInfo is a niece of       |                                                                    |
|                                 | • | information about a SmartDart       | Ready                                                              |
|                                 |   | that a workspace can use such       |                                                                    |
|                                 |   | as the title of the Smort Port of   |                                                                    |
|                                 |   | as the title of the Sindripart. If  |                                                                    |
|                                 |   | SmartDartinfe" button the title     |                                                                    |
|                                 |   | SmartPartinio button, the title     |                                                                    |
|                                 |   | of the view is changed. That is     |                                                                    |
|                                 |   | because when you press that         |                                                                    |
|                                 |   | button, the presenter of the        |                                                                    |
|                                 |   | view tells the                      |                                                                    |
|                                 |   | DockPanelWorkspace to apply         |                                                                    |
|                                 |   | a new SmartPartInfo.                |                                                                    |
|                                 | • | Click in the "Close View            |                                                                    |
|                                 |   | Programatically" button in the      |                                                                    |
|                                 |   | News smartpart. See how the         |                                                                    |
|                                 |   | SmartPart is closed by its          |                                                                    |
|                                 |   | presenter.                          |                                                                    |
| 5. Show the left workspace and  | ٠ | In the left workspace you can       |                                                                    |
| its SmartParts.                 |   | see an OutlookBarWorkspace.         | Shell Form     File Dump Workfrem Show News                        |
|                                 |   | This workspace allows you           |                                                                    |
|                                 |   | switch the views by clicking in     | Reports Today News X Alerts Alerts                                 |
|                                 |   | the button bellow.                  | Some text, some text, some text<br>Some text, some text, some text |
|                                 | ٠ | Also you can click in the little    |                                                                    |
|                                 |   | arrow bellow and select the         | Change SmartPartInfo Close View Programatically                    |
|                                 |   | "Show More Buttons" or              |                                                                    |
|                                 |   | "Show Fewer Buttons" options        |                                                                    |
|                                 |   | if you have to many buttons         |                                                                    |
|                                 |   | and you want to hide them           |                                                                    |
|                                 |   | and you want to mue them.           |                                                                    |
|                                 |   |                                     | Show More Buttons     Show Farmer Buttons                          |
|                                 |   |                                     |                                                                    |
|                                 |   |                                     | Ready                                                              |
|                                 |   |                                     |                                                                    |
|                                 |   |                                     |                                                                    |

| 6.             | Show the BuyStock view.                                                                 | • | Now you can see the <b>Reports</b><br>view but if I click in the <b>Stocks</b><br>button you can see the<br><b>BuyStocks</b> view<br>In the Buy Stock view select<br>one option in the combo box<br>(for example MSFT) and then<br>click in " <b>Buy</b> " button.<br>You can see a Message Box and<br>the text " <i>Alert for MSFT</i> " in the<br><b>Alerts</b> view. This is achieved by<br><b>EventBroker</b> . This system<br>allows you publish and<br>subscribe to events in a loosely<br>coupling way.<br>The <b>BuyStock</b> and <b>Alert</b> views<br>are in different modules and<br>they doesn't have reference<br>each other. | Stell Form       Image: Stell Form         File       Dump WorkRem       Show News         Stocks       Image: Stock Stock MSFI - Buy       Some text, some text, some te |
|----------------|-----------------------------------------------------------------------------------------|---|----------------------------------------------------------------------------------------------------|----------------------------------------------------------------------------------------------------|
| 7.<br>8.<br>9. | Go to the "C:\temp" directory.<br>Open the "log.txt" file.<br>Show the application log. | • | Every time that the Buy button<br>of the <b>BuyStock</b> view is clicked,<br>the <b>Logging Service</b> is called,<br>which logs the operation in a<br>log file.<br>A Service is a supporting class<br>that provides functionality to<br>other components in a loosely<br>coupled way.<br>Services are singletons that can<br>be injected using the<br>Dependency Injection pattern<br>and live in the Service<br>collection of <b>WorkItem</b> .<br>A <b>WorkItem</b> is a run-time<br>container of the components<br>and services that are<br>collaborating to fulfill a use<br>case.                                                    | Iog bt - Notepad         File Edit Format View Help         A new stock was bought UFIDA -                                                                                                    |

| 10. Show the <b>"Show News</b> "<br>button in the Main Menu<br>Strip.                                                                                         | <ul> <li>If the "Show News" button in the Main Menu Strip is clicked, a new News view appears in the right Workspace. This is achieved by Commands.</li> <li>You can use Command to bind an UIElement event to more than one command handler and a single command handler to multiple UIElements in a loosely coupling way.</li> </ul>                    | *** Shell form       File       Dump Worklern       Show News         Stocks       ***       Alerti       **         Some tox some tox, some tox       ***       Alerti or MSFT         Some tox, some tox, some tox, some tox       Some tox, some tox, some tox       Alerti or MSFT         Change SmartPartInfo       Close View Programatically       If for MSFT         ***       Stacks       *       *         ****       ************************************                                                                                                    |
|----------------------------------------------------------------------------------------------------|----------------------------------------------------------------------------------------------------|----------------------------------------------------------------------------------------------------|
| <ol> <li>Maximize Visual Studio.</li> <li>Restore the <b>DemoApp</b>.</li> <li>Make sure that the <b>Output</b> view of Visual Studio can be seen.</li> </ol> | <ul> <li>When the other button is clicked (the "Dump WorkItem" button), you can see in the Output view of Visual Studio the text "SmartParts Count: 3". This represents the count of Smartparts that the module's WorkItem has (views in the left workspace).</li> <li>This also executes a Command that can be used to debug our application.</li> </ul> | Socks       Some text, some text, som |

## **Summary**

Now you have minimum knowledge about the main features of SCSF. You can deepen your knowledge by reading the documentation, by doing the Hand-On-Labs and by reviewing the Quickstars and the Reference Implementation.

## **Useful Links**

- Hand-On-Labs
  - o <u>http://www.codeplex.com/smartclient/Release/ProjectReleases.aspx?ReleaseId=6357</u>
- SC SF Knowledge Base
  - <u>http://www.codeplex.com/smartclient/Wiki/View.aspx?title=SCSF%20Knowledge%20Base&referringTitle=H</u> <u>ome</u>

- SCSF Community Site
  - o <u>http://www.codeplex.com/smartclient</u>
- SCSF Contrib
  - <u>http://www.codeplex.com/scsfcontrib</u>